نحوه تنظيمات بازيابى كلمه عبور

۱ – در اسرع وقت و قبل از فراموش نمودن رمز عبور گلستان از طریق منوی زیر

سیستم 🔶 کاربران 🕂 تنظیمات بازیابی کلمه عبور

شماره موبایل موردنظر را وارد کرده و گزینه "غیرفعال کردن امکان بازیابی کلمه عبور" را بصورت "خیر" انتخاب نمایید. سپس بر روی لینک **دریافت کد تایید** کلیک کنید. پس از حدود ۱ دقیقه کد تایید به شماره موبایل وارد شده ارسال می شود که باید آن را در فیلد کد تایید همین صفحه وارد نموده و در انتها کلید اعمال تغییرات در پایین صفحه را بزنید.

توجه: دقت نمایید درصورتی می توانید از این امکان استفاده نمایید که پیامک های تبلیغاتی خود را روی شماره موبایل وارد شده غیرفعال نکرده باشید.

۲- حال هر زمان که رمز عبور خود را فراموش نمودید پس از وارد شدن به صفحه Login سیستم گلستان (صفحه ای که نام و کلمه عبور را وارد می نمایید) در قسمت راست صفحه روی لینک قرمز رنگ درخواست بازیابی کلمه عبور دانشجو کلیک نمایید. در این صفحه ابتدا اطلاعات درخواستی را وارد نموده و در انتها کلید جستجو در پایین صفحه را بزنید. حال اگر اطلاعات وارد شده توسط شما با اطلاعات موجود در سیستم گلستان کاملا مطابقت داشته باشد پس از حدود ۱ دقیقه رمز عبور جدید به شماره مویایلی که در بند ۱ وارد سیستم گلستان نموده اید ارسال خواهد شد.

با تشکر

مديريت سيستم گلستان